Soll ein Bereich schattiert werden, so ist dies mittels DRAW 7:Shade(möglich. Notwendig sind im Shade-Befehl die folgenden Angaben:

## Shade(untere Funktion, obere Funktion)

Hierbei müssen die beiden Funktionsterme von x abhängen.

Beispiel:

Shade(X^3-4X,4-x<sup>2</sup>) Es wird der Bereich zwischen den beiden Graphen dort schattiert, wo  $4-x^2 > x^3-4x$  gilt. Will man die Restfläche schattieren, so muss man die beiden Funktionsterme in umgekehrter Reihenfolge eingeben. Für die Funktionen sind auch die Eingaben Y<sub>1</sub>, Y<sub>2</sub>, usw. möglich .

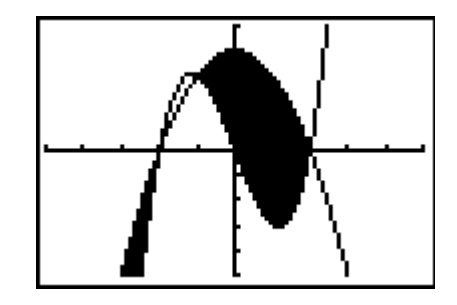

Es gibt ferner noch optionale Eingaben. Die umfassendste Eingabe ist die folgende

## Shade(uF,oF,links,rechts,Muster,Auflösung)

"links" und "rechts" sind Intervallgrenzen.

Für "Muster" gibt es folgende Möglichkeiten:

| Muster $= 1$ | vertikale Schattierung (Voreinstellung) |
|--------------|-----------------------------------------|
| Muster $= 2$ | horizontal                              |

| Muster $= 3$ | negative Steigung 45° |
|--------------|-----------------------|
|              |                       |

| sitive Steigung 45° |
|---------------------|
|                     |

| Für "Auflösung gi | bt es folgende Möglichkeiten:                             |
|-------------------|-----------------------------------------------------------|
| Auflösung = 1     | Jedes Pixel wird schattiert                               |
| Auflösung = $2$   | Jedes zweite Pixel wird schattiert ( eine Schraffierung ) |
| <br>Auflösung = 8 | Jedes achte Pixel wird schattiert                         |

Umfassendes Beispiel ( 2 Shade-Befehle hintereinander ):

Shade(X^3-4X,4-x<sup>2</sup>),-1,2,3,3)

Shade(4-x<sup>2</sup>,X<sup>3</sup>-4X),-2,-1,2,2)

Man beachte die Vertauschung der Funktionsterme !

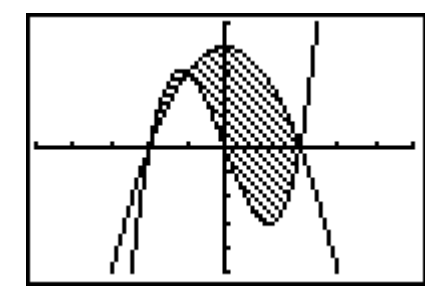